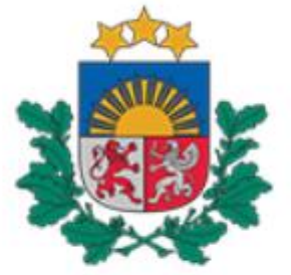

## Būvniecības valsts kontroles birojs

# Vadlīnijas

## Publiskā Būvniecības informācijas sistēmas portāla (BISP) lietotājiem

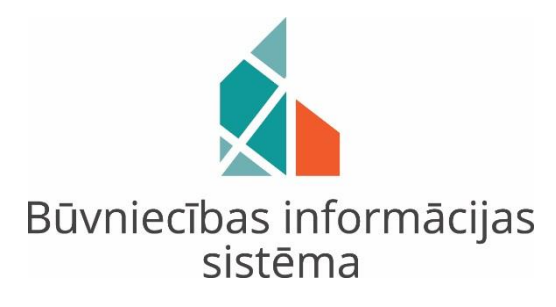

Par darba uzdevuma statusa <<u>Gaidīt uz klientu></u> izmantošanu un dokumentācijas statusu <u>'Trūkst informācijas'</u> Būvniecības informācijas sistēmā (BIS)

### Būvvaldes un iestādes, kas pilda būvvaldes funkcijas, un tehnisko noteikumu izdevēju (TNI) darbavietas (BIS-2) darba uzdevumu statusu pārejas diagramma (skatīt 1. attēlu):

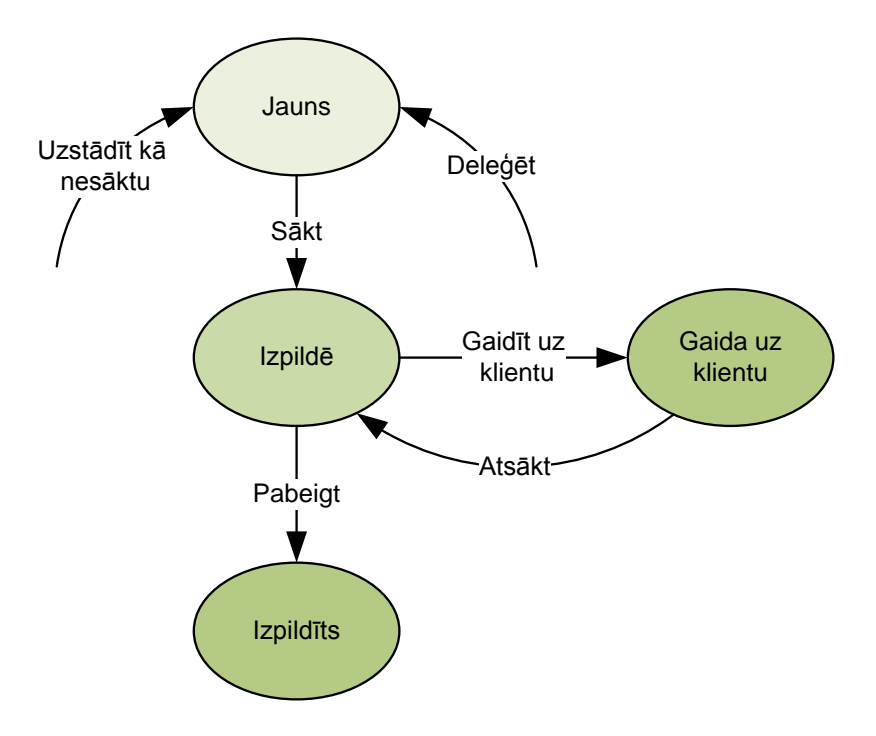

1.attēls: Darba uzdevumu statusu pārejas diagramma

### Darba uzdevuma statusa <u>"Gaidīt uz klientu"</u> uzstādīšana un izmantošana būvvalžu un tehnisko noteikumu izdevēju (TNI) darbavietā (BIS-2)

**Darba uzdevuma uzstādīšana uz 'Gaidīt uz klientu'** – šo darba uzdevuma statusu ir paredzēts izmantot, lai atvieglotu dokumentu iesniegšanu būvvaldē vai tehnisko noteikumu izdevējiestādē, gadījumos, kad, piemēram, klients nav iesniedzis pilnīgu informāciju un ir nepieciešams precizēt vai papildināt būvniecības ieceres dokumentāciju, iesniegumu, sūdzību vai citu iesniedzamu dokumentu. Neizmantojot šo funkcionalitāti, būvvaldei, visdrīzāk, būtu jānoraida iecere vai iesniegums, bet klientam būtu jāgatavo iesniedzamā dokumentācija no jauna. Dotā funkcionalitāte atbrīvo no atkārtotu dokumentu sagatavošanas un iesniegšanas arī gadījumos, ja klients iesniedzis nepilnīgu informāciju tehnisko noteikumu izdevējiestādei.

Darba uzdevumu statusā 'Gaidīt uz klientu' var uzstādīt uz noteiktu termiņu (nevar pārsniegt 4 mēnešus no darba uzdevuma izveidošanas datuma), kamēr darba uzdevumu nevar izpildīt Pasūtītāja/Būvniecības ieceres ierosinātāja vai citu no būvvaldes neatkarīgu apstākļu dēļ. Uzstādot šo statusu, ir paredzēta arī komentāru pievienošana, kuros ir iespējams detalizēti aprakstīt situāciju un sniegt atbilstošus norādījumus publiskā BIS portālā (BISP) lietotājam.

1) Pēc darba uzdevuma statusa nomaiņas uz 'Gaida uz klientu' būvvaldē vai tehnisko noteikumu izdevējiestādes BIS-2 darbavietā, sistēma izveido paziņojumu publiskajā BIS portālā iesniedzējam/ ierosinātājam, no kā tika saņemts dokuments BIS-2 sistēmā. Papildus sistēma nosūta e-pastu, atkarībā no iesniedzēja/ierosinātāja e-pastu paziņojumu saņemšanas uzstādījumiem savā BISP profilā.

2) 'Gaidīt uz klientu' sistēma ļauj uzlikt ienākošajiem dokumentiem - iesniegumiem, iecerēm, sūdzībām. Projekta akceptēšanas uzdevumam arī var uzstādīt 'Gaidīt uz klientu', bet dokumentam (piemēram, būvniecības ieceres iesniegums), ar ko tika iesniegts projekts, arī tiek piešķirts 'Gaidīt uz klientu' statuss, un tas neļauj akceptēt projektu, kamēr nav saņemta atbilde no BISP lietotāja. Turklāt, sistēma neļauj akceptēt ieceri, kamēr ieceres vai projekta izskatīšanas darba uzdevums ir statusā 'Gaidīt uz klientu'.

#### Darba uzdevuma statusa <u>'Gaidīt uz klientu'</u> atrādīšana publiskajā Būvniecības informācijas sistēmas portālā (BISP) ar dokumenta statusu <u>'Trūkst informācijas'</u>

(1) Pēc darba uzdevuma statusa 'Gaidīt uz klientu' uzstādīšanas būvvaldes BIS-2 pusē, sistēma nosūta BISP lietotājam paziņojumu par papildus informācijas pieprasījumu, atrādot paziņojumā arī būvvaldes komentārus un pieprasīto informāciju vai dokumentus (*skatīt 2. attēlu*):

|                                                                |                                                                                     |                                                      |                                          | BIS                      | 5-2                                            |                        |                      |           |
|----------------------------------------------------------------|-------------------------------------------------------------------------------------|------------------------------------------------------|------------------------------------------|--------------------------|------------------------------------------------|------------------------|----------------------|-----------|
| aida leco<br>z izsk<br>ientu                                   | eres iesnieguma<br>katīšana                                                         | 31 dienas                                            | 17.07.2019                               | BIS-BL-<br>35461-670     | "Ziedoņi", Zorģi,<br>Iecavas nov., LV-<br>3913 | "Gaidīt uz<br>klientu" | Viesturs Zellis      | V         |
|                                                                |                                                                                     |                                                      |                                          |                          | Ļ                                              |                        |                      |           |
|                                                                |                                                                                     |                                                      |                                          | BI                       | SP                                             |                        |                      |           |
| BŪVNIEC                                                        | CĪBAS INFORM                                                                        | ĀCIJAS SIS                                           | STĒMA                                    |                          |                                                | ? Pal                  | īdzība 🔲 Panelis     | Ausma Bis |
|                                                                |                                                                                     |                                                      |                                          |                          |                                                |                        | <u>A</u>             |           |
| R PROFILS                                                      | SAŅEMTIE DOKUMENTI                                                                  | IESNIEGTIE D                                         | OKUMENTI SA                              | SKAŅOJAMIE BŪVNIECĪB     | AS IESNIEGUMI PAZIŅO                           | JUMI RĚĶINI            | PILNVAROŠANAS SADAĻA |           |
| PAZIŅOJUMI 207                                                 | SASKAŅOJUMI 57                                                                      | Status                                               | re ▼ Pion                                | sracījuma Aprako         | to                                             |                        | laskatīšanas         |           |
| nps                                                            | Falko                                                                               | Status                                               | datu                                     | ims                      | 15                                             |                        | datums               |           |
| <ul> <li>Pieprasījums</li> </ul>                               | Paziņojums                                                                          | Lasīts                                               | 18.07.3                                  | 2019. BIS: Pa<br>iesnieg | pildus informācijas piepra<br>ums ēkai         | isījums -Būvniecības   | 18.07.2019.          |           |
| Ziņojums                                                       |                                                                                     |                                                      |                                          |                          |                                                |                        |                      |           |
| Labdien!                                                       |                                                                                     |                                                      |                                          |                          |                                                |                        |                      |           |
| "Būvniecības<br>Papildus infor<br>Dokuments: h<br>Pieprasījuma | iesniegums ēkai BIS<br>mācija jāiesniedz līd<br>ttps://test.bis.gov.lv/l<br>teksts: | -BV-1.1-2019-5<br>z 25.07.2019.<br>pisp/lv/pathfinde | 50" ir pieprasīta pa<br>r/bis_case/35461 | ipildus informācija.     |                                                |                        |                      |           |
| Būvvaldei ir n                                                 | epieciešama papildu<br>z norādītajam datum                                          | s informācija un<br>nam                              | dokumenti. Lūdzu                         | i, iesniegt atbilstoš    | os dokumentus un                               |                        |                      |           |
| Paldies.                                                       |                                                                                     |                                                      |                                          |                          |                                                |                        |                      |           |
| Šis ir automāt<br>Būvniecības ir                               | iski sagatavots e-pa<br>nformācijas sistēma                                         | sts, lūdzu neatbi<br>https://bis.gov.lv              | ildēt!                                   |                          |                                                |                        |                      |           |

2.attēls: Darba uzdevums statusā 'Gaida uz klientu' BIS-2 darbavietā un ienākošais paziņojums BISP pusē

Pieprasījumu par papildus informācijas iesniegšanu atrāda BIS publiskajā portālā sadaļā <u>'Mana būvniecība'</u> pie konkrētās būvniecības lietas vai gadījumos, kad tehniskie noteikumi tiek pieprasīti bez būvniecības lietas, tad sadaļā <u>'Tehniskie noteikumi bez būvniecības lietām'</u>. Vienlaikus informācija ir pieejama arī sadaļā <u>'Paziņojumi'</u> (*skatīt 3. attēlu*):

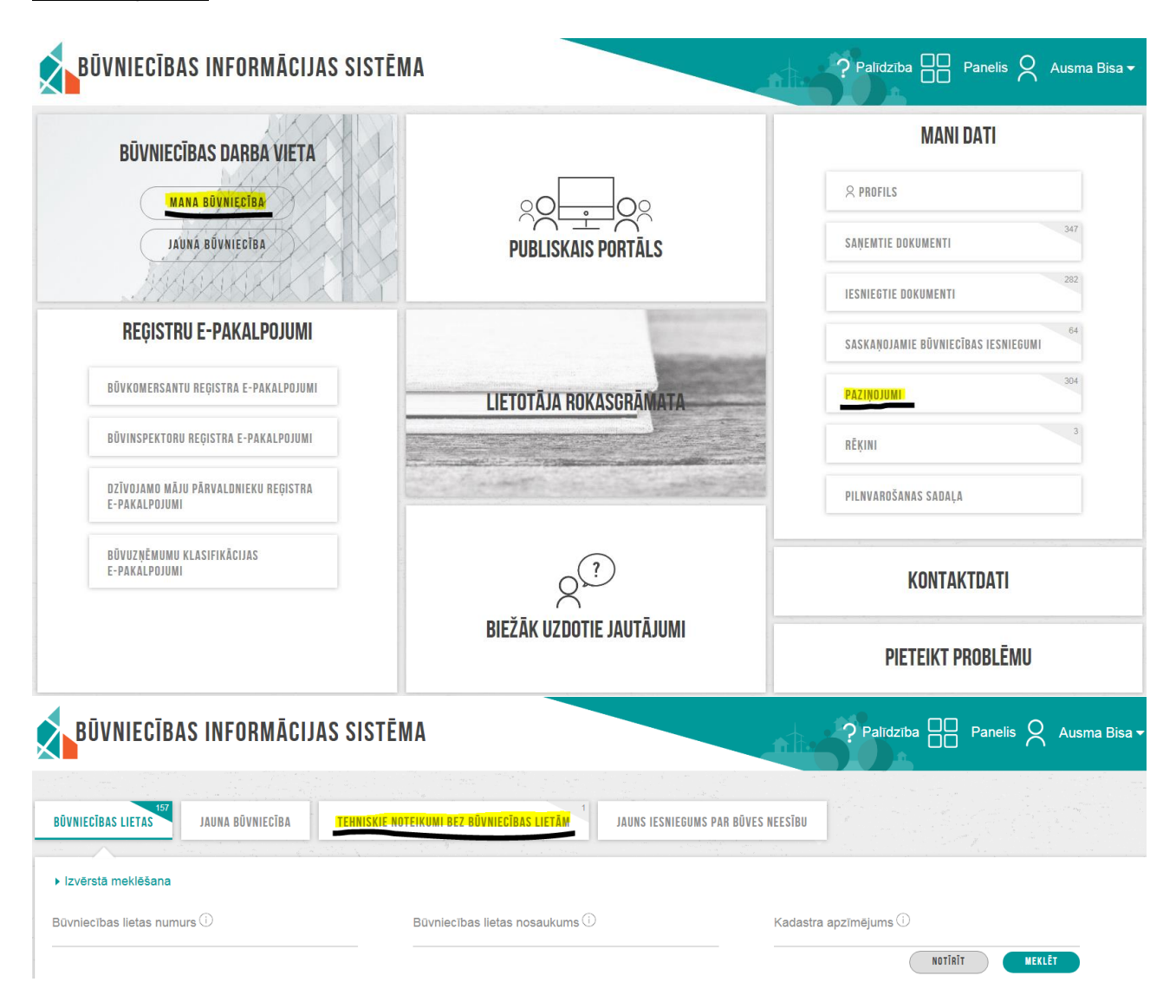

#### 3.attēls: Publiskā BIS portāla (BISP) sadaļas 'MANA BŪVNIECĪBA', 'PAZIŅOJUMI' un 'TEHNISKIE NOTEIKUMI BEZ BŪVNIECĪBAS LIETĀM'

(2) Pēc abu BIS sistēmu daļu sinhronizācijas BISP pusē dokumentācijai tiek uzstādīts statuss <u>'Trūkst informācijas'</u> (*skatīt 4. attēlu*):

| DOKUMENTI   | TEHNISKIE NOTEIKUMI | PROJEKTS | RĒĶINI | ATZINUMI   | ENERGOSERTIFIKĀT  | APTURĒŠANA UN      | PĀRTRAUKUMI      |       |
|-------------|---------------------|----------|--------|------------|-------------------|--------------------|------------------|-------|
| Dokumenta   | nosaukums           |          |        | ▼ Do<br>nu | okumenta<br>Imurs | Statuss            | Dokumenta datums | Datne |
| Būvniecības | iesniegums ēkai     |          |        | BIS-       | BV-1.1-2019-550   | Trūkst informācija | s 17.07.2019     | -     |
| JAUNS DOKUM | ENTS                |          |        |            |                   |                    |                  |       |

#### 4.attēls: Dokuments statusā 'Trūkst informācijas'

Atverot dokumentu ar statusu **'Trūkst informācijas'** apskatu, BISP lietotājam ir iespēja dokumentu <u>atvērt labošanai</u> un pēc papildus informācijas pievienošanas un labojumu veikšanas to <u>atkārtoti iesniegt</u> būvvaldē (*skatīt 5. attēlu*):

| SARAKSTS                                                                                                    |                                    |                           |
|----------------------------------------------------------------------------------------------------|------------------------------------|---------------------------|
| SANAKSIS                                                                                                    |                                    |                           |
| lesaistītā persona                                                                                              | Personas tips                      | Nosaukums                 |
| Būvprojekta izstrādātājs                                                                                        | lerosinātājs                       | Ausma Bisa                |
| DOKUMENTĀCIJAS DALAS                                                                                            |                                    |                           |
| ▼  Arbitektūras risinājumi  Aug                                                                                 | Pasējuma marka: AD                 |                           |
| 1-1 Viesturmuiža Bilde3.png                                                                                     | 17.07.2019 09:46, 667,3 KB         |                           |
|                                                                                                    |                                    |                           |
| PIELIKUMI                                                                                                    |                                    |                           |
| lesniegums                                                                                                    | <b>≌</b> iecere_3149.pdf           | 17.07.2019 09:49, 36,6 KB |
| BŪVPROJEKTA IZSTRĀDĀTĀJA AP                                                                                     | LIECINĀJUMS                        |                           |
| Risinājumi atbilst būvniecību<br>reglamentējošajiem normatīva<br>un vietējās pašvaldības saisto<br>noteikumiem. | ajiem aktiem<br>šajiem             |                           |
| Saskaņotājs                                                                                                    | Ausma Bisa                         |                           |
| Apliecinājums apstiprināts                                                                                      | 17.07.2019 09                      | 9:48                      |
| Informācija par plānoto būvpro<br>sastāvu, to nepieciešamo daļu<br>izstrādi                                     | ojekta Apstiprinu, ka<br>u, sadaļu | viss ir kārtībā!          |
| Eiropas Savienības dalībvalst<br>regulējuma piemērošanai:                                                       | s, normatīvo Latvija               |                           |
| Sistēmas reference:<br>8e64eb0e560b261a966dc7ec3bbec1eb907d3a34                                                 | ldd49d479883d9d9dbb83d8b2          |                           |
| IESNIEGT ATKÄRTOTI AT                                                                                           | VĒRT LABOŠANAI 💦 NOTIKUMU V        | ĒSTURE                    |

5.attēls: Dokumenta ar statusu 'Trūkst informācijas' apskats

Sadaļā <u>"Notikumu vēsture"</u> BISP lietotājs var arī apskatīties būvvaldes un/vai tehnisko noteikumu izdevējiestādes komentārus un pieprasīto informāciju vai dokumentus (*skatīt 6. attēlu*):

| Notikuma datums  | Persona         | Notikums               | Papildus informācija                                                                                                    |
|------------------|-----------------|------------------------|----------------------------------------------------------------------------------------------------|
| 18.07.2019 11:37 | Viesturs Zellis | Trūkst<br>informācijas | Būvvaldei ir nepieciešama<br>papildus informācija un<br>dokumenti. Lūdzu, iesniegt<br>atbilstošos dokumentus un<br>informāciju līdz norādītajam<br>datumam. Paldies. |
| 17.07.2019 09:49 | Ausma Bisa      | lesniegts              | -                                                                                                    |

6.attēls: Notikumu vēsture